## Инструкция по установке приложения «СТРК HDTV»

«СТРК HDTV» - это сервис, с помощью которого вы получите организованный доступ к просмотру более чем 500 цифровых телеканалов различной тематики, большинство из которых в формате HD и Full HD, с программой передач, архивом, телегидом, эффективным поиском по базе каналов, автоматической записью любимых каналов в разделе "История", родительским контролем, удобным масштабированием изображения с помощью джойстика пульта. А ещё с великолепно продуманным интерфейсом и техподдержкой!

## Установка для серии Е 2012 года

1. Входим в Смарт Хаб, нажимаем красную кнопку **А** пульта. В поле **Уч.зап.Samsung** вводим логин: **develop**. Пароль подставится сам. Нажимаем кнопку "вход". В левом нижнем углу появится портрет человечка с надписью **develop**.

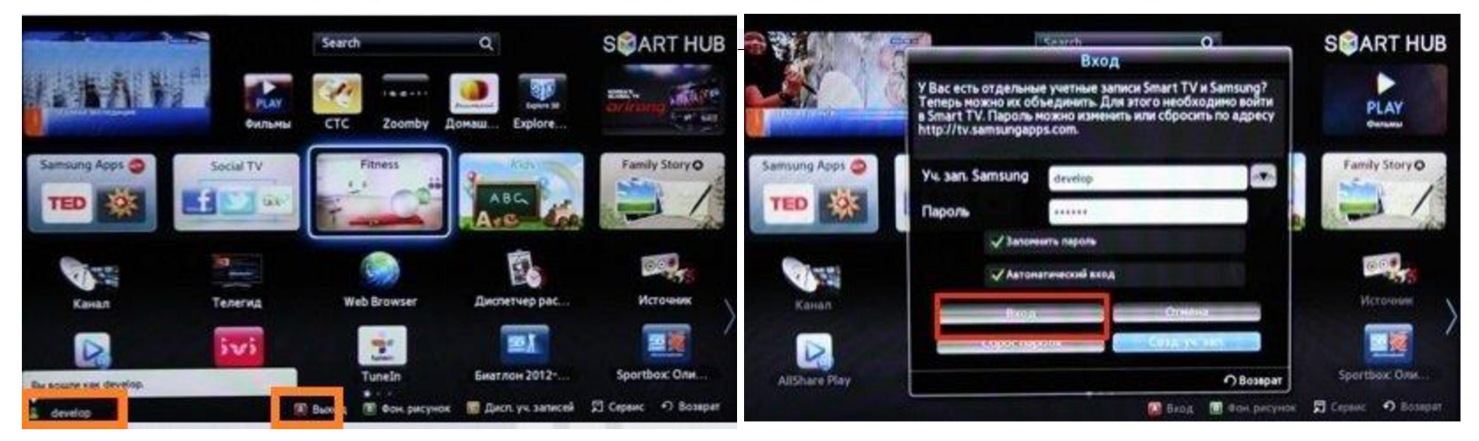

2. Нажимаем кнопку Tools пульта - откроется раздел Сервис - выбираем: Настройки (Settings) - далее: Разработка (Developer) - ставим галку Принимаю - ОК, далее кликаем - IP-адреса серв. (IP Address setup)

3. В появившееся окно вводим IP-адрес сервера CTPK-HDTV (для установки Вашего приложения IP: 85.175.98.53)

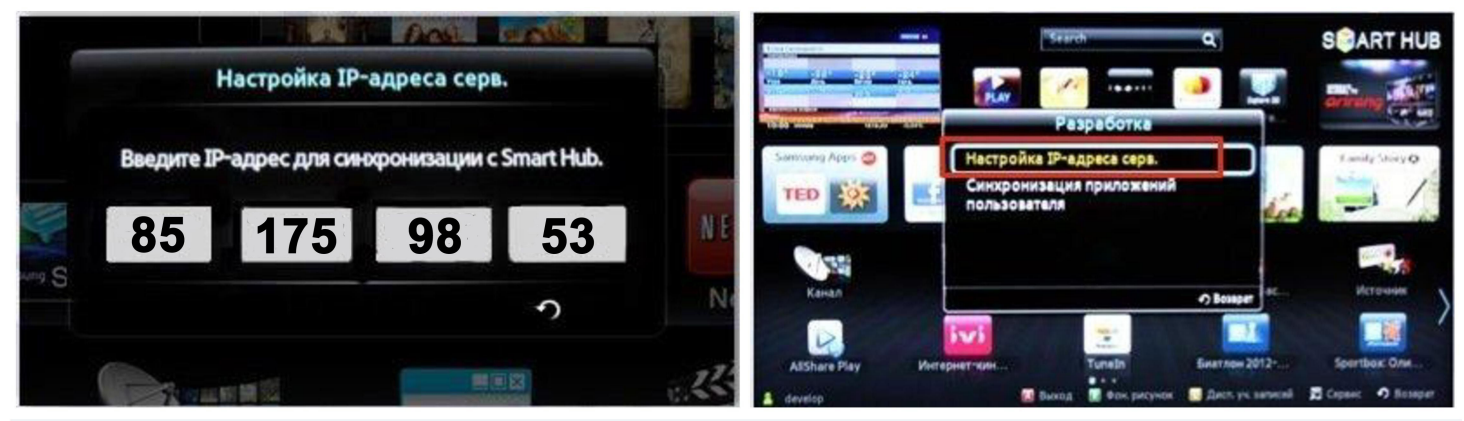

 Далее переходим в Синхронизацию приложений пользователя-Ввод - Идет процесс синхронизации с индикацией соответствующей шкалой - после окончания: выходим из Смарт. Для появления приложения в Хабе, надо выйти из последнего и снова зайти.

5. При новом заходе в Смарт Хаб, в конце списка, у Вас появятся приложение «СТРК HDTV» доступ по подписке.

6. Открываем основное приложение «<mark>СТРК HDTV</mark>» с помощью стрелок на пульте, вверх, вниз, вправо, влево, вводим Ваш Логин с сайта и пароль для <mark>устройства</mark> созданный Вами в Вашем личном кабинете. Далее нажимаем - **Авторизоваться.** 

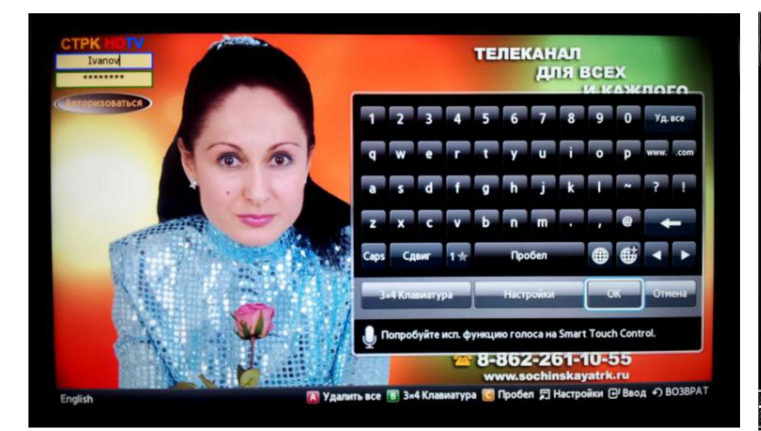

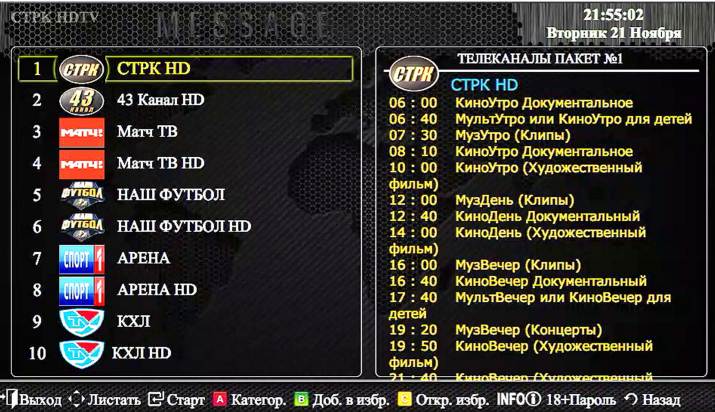

7. Приложение готово к использованию. Желаем приятных просмотров!